## meb.k12.tr UZANTILI WEB SİTESİ

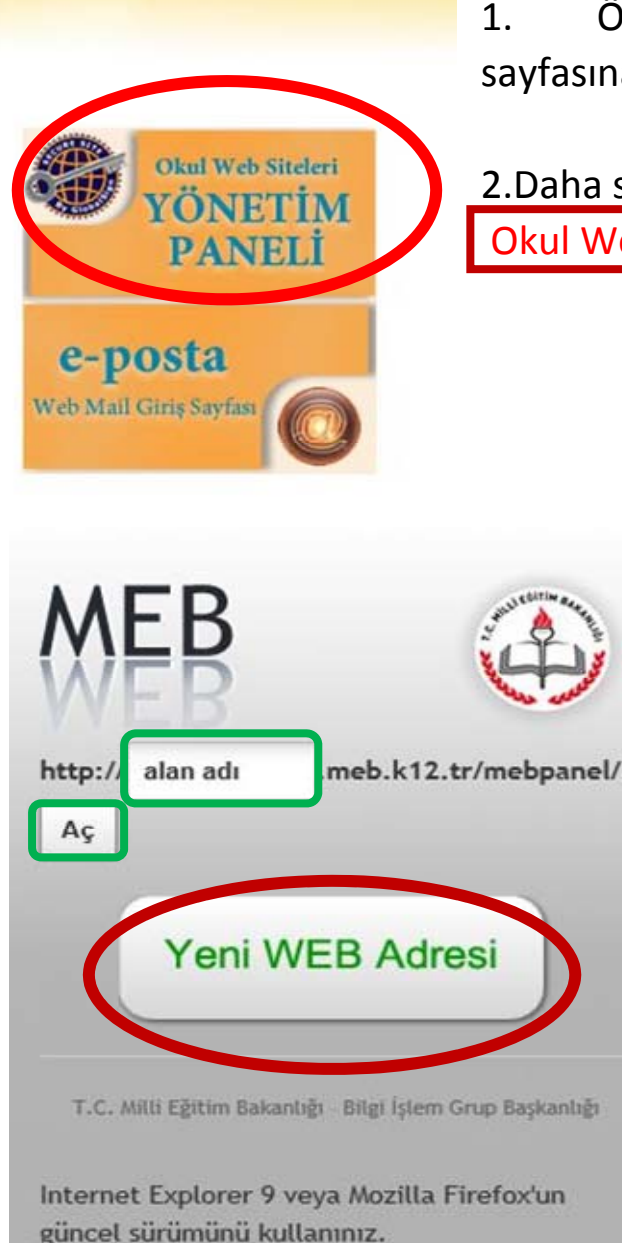

1. Öncelikle <u>http://www.meb.k12.tr/index.php</u> sayfasına giriş yapıyoruz.

2.Daha sonra ekranın solunda bulunan Okul Web Siteleri YÖNETİM PANELİ 'ne tıklıyoruz.

> 3. Karşımıza çıkan kısımda ise Yeni Web Adresi Almak İçin Yeni WEB Adresi' Kısmına Tıklıyoruz.

4. Eğer Daha önceden web sitesi oluşturulmuşsa **Alan Adı** nı yazıp **Aç** butonuna tıklıyoruz. Gelen kısmı doldurup Giriş e tıklıyoruz.

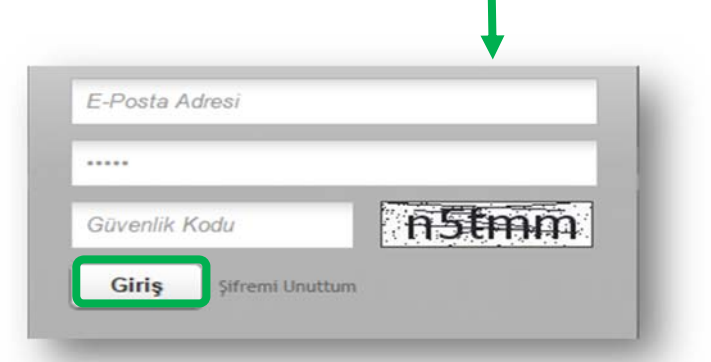

| MEB (1)                                                 |                                                                   |
|---------------------------------------------------------|-------------------------------------------------------------------|
| Yeni Web Sitesi almak için formu doldurunuz.            | bulunan MEBBİS Kullanıcı Adı                                      |
| MEBBİS Kullanıcı Adı                                    | bölümüne Okul Kurum Kodunu                                        |
|                                                         | Yazıyoruz.                                                        |
| Güvenlik Kodu                                           | 6. Alt Bölüme ise Kurum MEBBİS şifresini<br>Yazıyoruz             |
| Giriş                                                   |                                                                   |
| T.C. Milli Eğitim Bakanlığı Bilgi İşlem Grup Başkanlığı | 7. Daha sonra Güvenlik kodunu Girip<br>Giriş Butonuna Tıklıyoruz. |
|                                                         |                                                                   |

8. İşlemleri Yapıp Yönetici Paneli Karşımıza Geldiğinde İse WEB Sitesi Tamamlama Oranı %100 yapmak için Bilgileri tamamlıyoruz ve web sitemiz hazır hale geliyor.

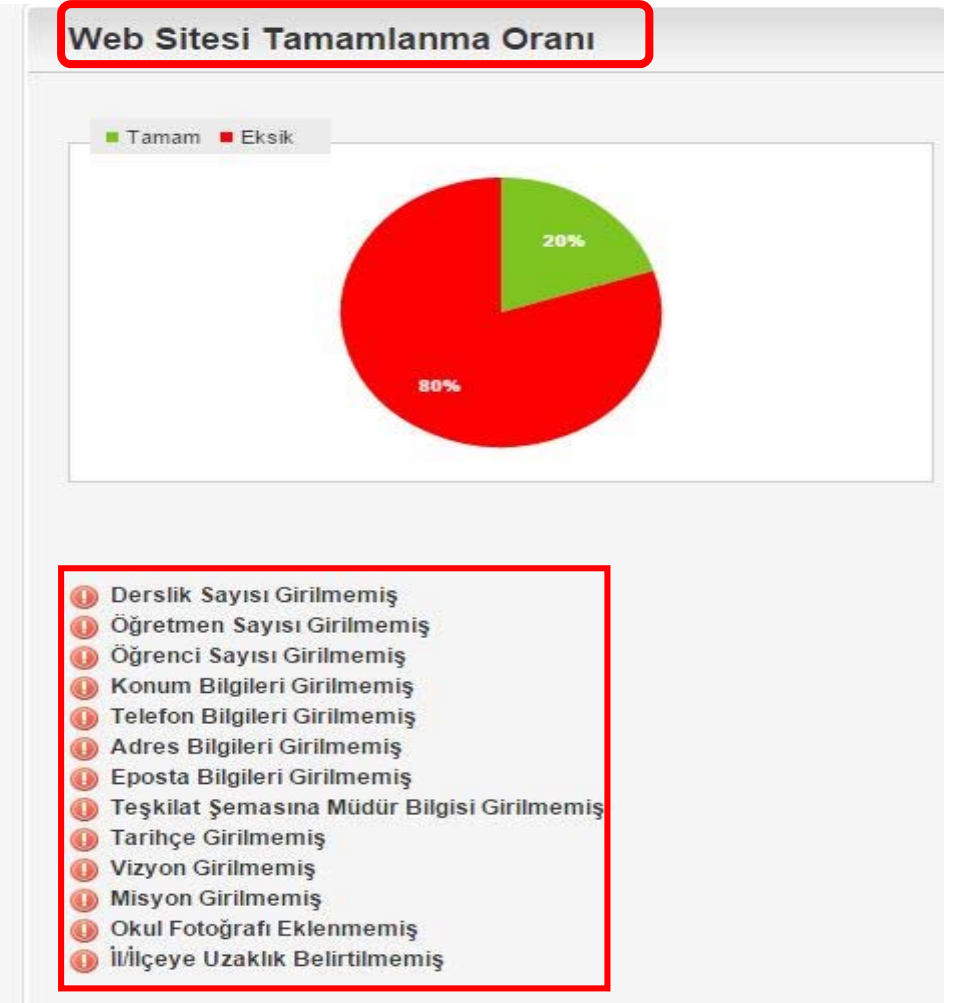

Not: Bu Bilgilerin Kesinlikle Girilmesi ve Okul Sitelerimizin Güncel Tutulması gerekmektedir. Şifre veya E-posta hesabını hatırlamayan Okullarımız Muş Bilgi İşlem Şubesine Başvurabilir.